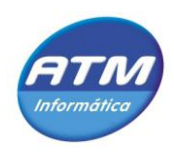

### MANUAL DO UTILIZADOR

FACTUS

FACTURAÇÃO DE HEMODIALISE

Qualidade em Serviços Profissionais de Integração de Sistemas e Redes de Comunicação. VÁ TRANQUILO. Na empresa ficou tudo a trabalhar.

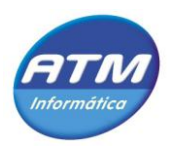

### DESCRIÇÃO

O FACTUS é uma aplicação de suporte ao processo de tratamento das facturas emitidas pelas unidades de saúde (clínicas com protocolos com os subsistemas de saúde), sendo a informação passada às ARS através de ficheiros formatados.

Esta aplicação consiste em dois módulos:

- Módulo de Tratamento e Geração de Ficheiros [FACTGER]
  - Permite o tratamento e validação dos ficheiros enviados das unidades de saúde e a geração do ficheiro a ser enviado para o subsistema de saúde correspondente [*interface implementada para a ADSE*].
- Módulo de Validação de Ficheiros [FACTVAL]
  - Permite a análise dos ficheiros enviados pelo subsistema de saúde [*interface implementada para a ADSE*], validando os códigos de rejeição e emitindo alertas caso haja erros.

A aplicação é suportada por uma Base de Dados Relacional [SQL Server 2008 Compact Edition ], de modo a servir de suporte à validação dos ficheiros bem como auxiliar e complementar a informação fornecida para o utilizador.

### PRÉ-CONFIGURAÇÂO

A aplicação é instalada por defeito em:

Computador 🖨 Disco Local 🔿 Programas 🖨 ATM Informática 🛋 Factus

Nessa directoria encontra-se a base de dados de suporte **Factus.sdf**, sobre a qual poder-se-á acrescentar, alterar ou eliminar dados correspondentes a Centros de Saúde, Unidades de Diálise e Códigos de Rejeição.

Existe igualmente um ficheiro de configuração **WFFactus.exe.config** onde devem ser efectuadas as configurações do sistema e alterados os parâmetros que se encontram no final do ficheiro:

```
<!-- VALORES DE CONFIGURAÇÃO - ALTERÁVEIS-->
[A] <add key ="Entidade.ARS" value ="500780100"/>
[B] <add key ="Factus.InputDirectory.FACTGER"
value="C:\Factus\Processar\FACTGER"/>
[C] <add key ="Factus.InputDirectory.FACTVAL"
value="C:\Factus\Processado\FACTGER"/>
[D] <add key ="Factus.OutputDirectory.FACTGER"
value="C:\Factus\Processado\FACTGER"/>
[E] <add key ="Factus.OutputDirectory.FACTVAL"
value="C:\Factus\Processado\FACTGER"/>
[C] <add key ="Factus.OutputDirectory.FACTGER"
value="C:\Factus\Processado\FACTGER"/>
[A] <add key ="Factus.OutputDirectory.FACTGER"
value="C:\Factus\Processado\FACTGER"/>
[A] <add key ="Factus.OutputDirectory.FACTGER"
value="C:\Factus\Processado\FACTGER"/>
[A] <a href="mailto:value="C:\Factus\Processado\FACTVAL"
value="C:\Factus\Processado\FACTVAL"/>
<<!-- VALORES DE CONFIGURAÇÃO - ALTERÁVEIS-->
```

- <mark>A</mark> Colocar o código da ARS em causa.
- <mark>B</mark> Colocar a directoria onde serão colocados os ficheiros provenientes das CLÍNICAS para serem tratados
- C Colocar a directoria onde serão colocados os ficheiros provenientes da ADSE para serem validados
- D Colocar a directoria onde serão guardados os resultados dos processamentos das CLÍNICAS.

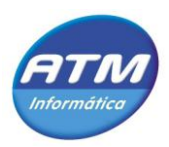

E – Colocar a directoria onde serão guardados os resultados dos processamentos da ADSE.

A partir destas directorias [D e E] será *automaticamente* criada uma estrutura de directorias com o seguinte formato:

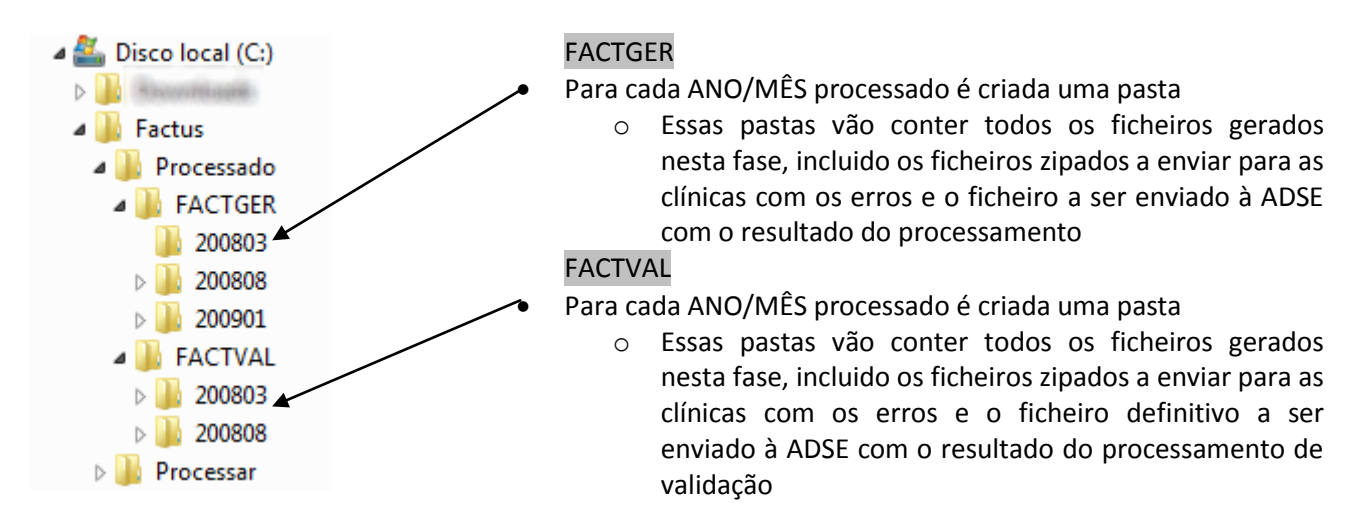

### FUNCIONAMENTO

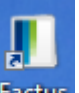

Para iniciar o programa clique no ícone Factus disponível na área de trabalho do computador onde reside a aplicação.

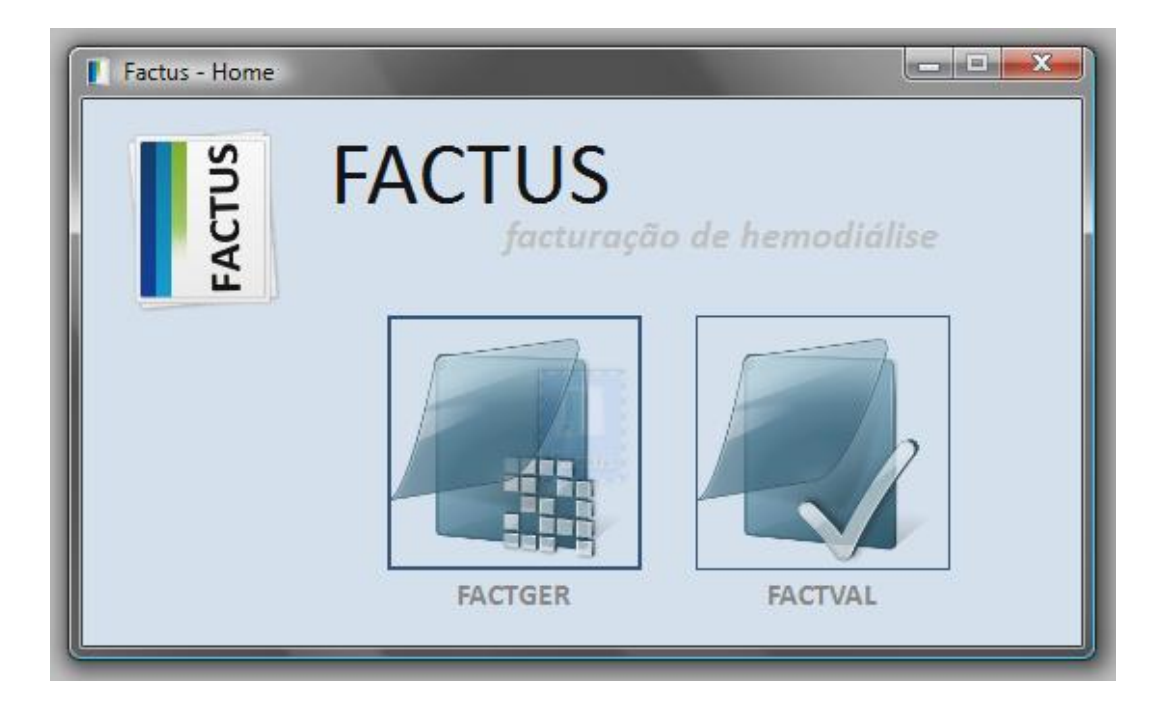

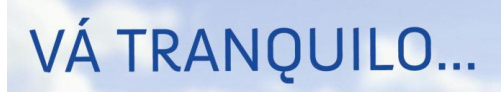

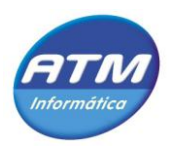

#### MÓDULO DE TRATAMENTO E GERAÇÃO DE FICHEIROS

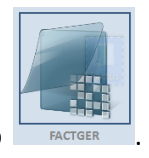

Para aceder a este módulo clique no botão

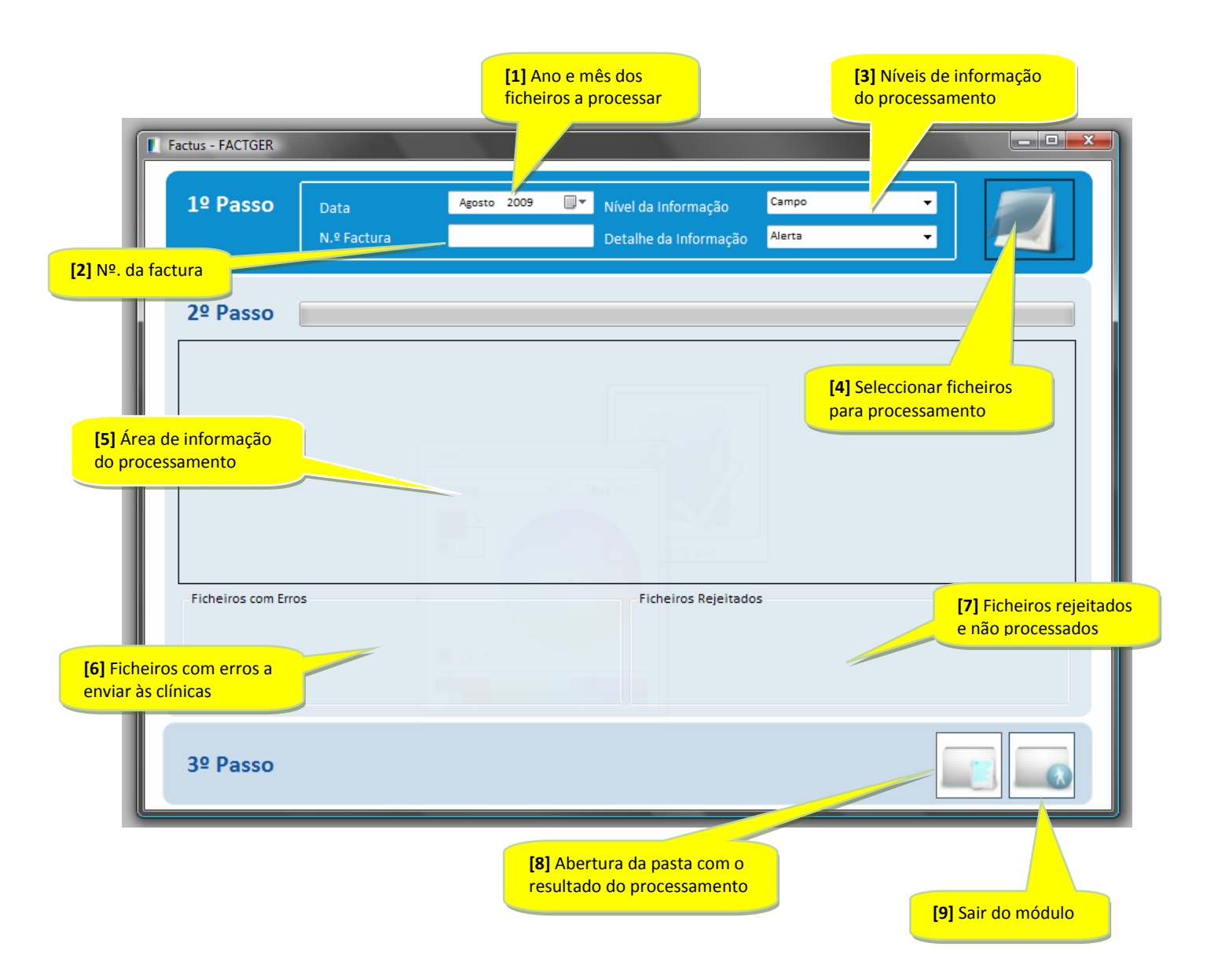

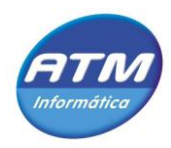

- 1. Começar por seleccionar o ano e mês dos ficheiros a processar, no campo da data [1].
- 2. Introduzir o número da factura [2].
- Ajustar, caso seja necessário, os níveis de detalhe da informação sobre a evolução do processamento
   [3].

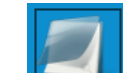

4. Clicar no botão **e** seleccionar os ficheiros pretendidos e que devem corresponder ao ano / mês introduzido no campo data. Estes ficheiros podem ser seleccionados no formato ZIP ou TXT [4].

| Ficheiros das Clínicas                                                                                                    |                                                                                                    |                                                                                                    |                                           |  |  |  |  |  |
|----------------------------------------------------------------------------------------------------|----------------------------------------------------------------------------------------------------|----------------------------------------------------------------------------------------------------|-------------------------------------------|--|--|--|--|--|
| 💮 🕞 – 📙 « Factus )                                                                                                    | Processar  FACTGER                                                                                                    | ✓      Procurar                                                                                                | ٩                                         |  |  |  |  |  |
| 🖣 Organizar 🔻 🎬 Vistas 👻 📑 Nova pasta 🕜                                                                                                |                                                                                                    |                                                                                                    |                                           |  |  |  |  |  |
| Hiperligações Favoritas <ul> <li>Documentos</li> <li>Ambiente de trabalho</li> <li>Computador</li> <li>Mais &gt;&gt;</li> </ul> Pastas | Nome         Data modificação           200805_501158049_194_01.bt         200805_501344152_197_01.bt           200805_501344152_198_01.bt         200805_501350497_195_01.bt           200805_501350497_202_01.bt         200805_50136497_202_01.bt           200805_501768360_201_01.bt         200805_501987576_199_01.bt           200805_501987576_200_01.bt         200805_503980587_193_01.bt | Tipo Tamanho                                                                                                   | E                                         |  |  |  |  |  |
| Factus         Processadc         Processar         FACTGEF         FACTVΔI         Nome do f                                          | 200805_504870670_183_01.txt<br>200805_504870670_183_01.txt<br>200808_501158049_194_01.txt<br>200808_501344152_197_01.txt<br>200808_501344152_198_01.txt<br>ficheiro:                                                                                                    | Ficheiros Clínicas     Ficheiros Clínicas     Ficheiros Clínicas     Ficheiros Clínicas     Ficheiros Clínicas | s (*bd)<br>s (*bd)<br>s (*zip)<br>s (*.*) |  |  |  |  |  |

5. O processo inicia-se assim que aceitar a selecção dos ficheiros. Na área de informação [5], mediante os níveis de detalhe previamente seleccionados, é apresentado todo o historial do processamento. Quando num ficheiro são detectados erros nas linhas do corpo estas são rejeitadas e é gerado um ficheiro \_VAL\_ARS.LOG com todo o detalhe dos erros ocorridos. Este ficheiro passa a estar identificado na área dos Ficheiros com Erros [6].

Quando é detectado algum erro no cabeçalho de um ficheiro este é imediatamente rejeitado na sua totalidade. Neste caso a aplicação processa mesmo assim todo o ficheiro de forma a, caso existam erros nas linhas, estes sejam detectados e incluídos no ficheiro LOG e as clínicas possam igualmente corrigir esses erros. Este ficheiro passa a estar identificado na área dos Ficheiros Rejeitados [7].

- No final do processo deve clicar no botão
   de forma a verificar o resultado do processamento e proceder, caso seja necessário, ao envio dos LOG´s gerados pela aplicação para as respectivas
  - 7. Para sair do módulo basta clicar no botão

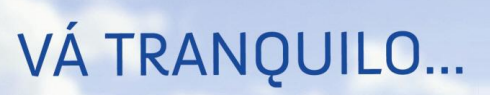

clínicas.

RTM Informática

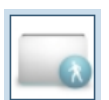

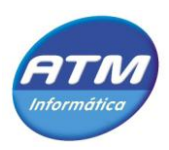

### MÓDULO DE VALIDAÇÃO DE FICHEIROS

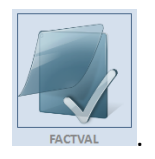

Para aceder a este módulo clique no botão

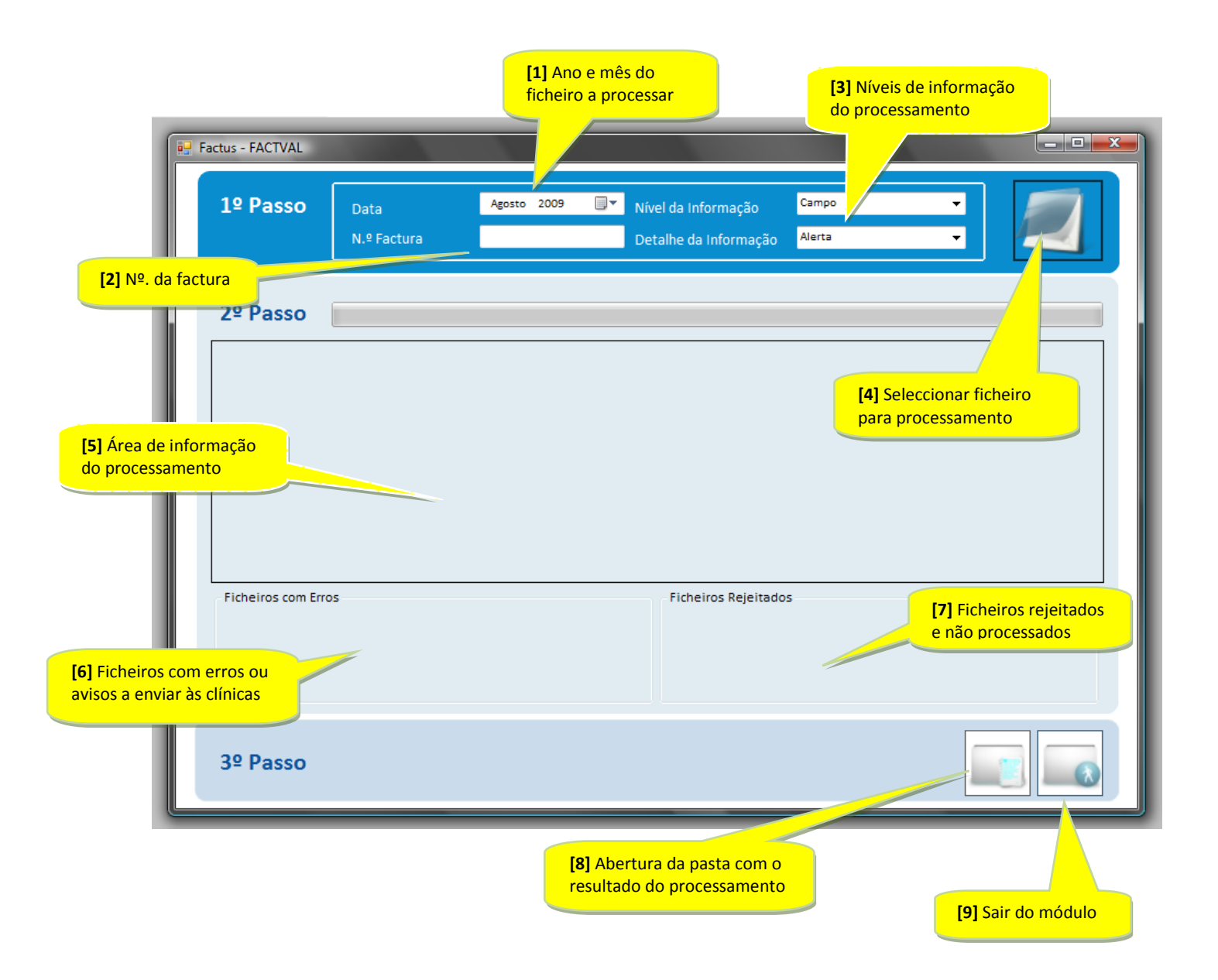

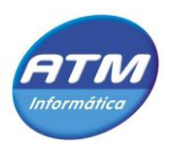

- 1. Começar por seleccionar o ano e mês dos ficheiros a processar, no campo da data [1].
- 2. Introduzir o número da factura, opcionalmente. Caso não introduza este valor, o número de factura introduzido originalmente vai manter-se [2].
- 3. Ajustar, caso seja necessário, os níveis de detalhe da informação sobre a evolução do processamento [3].

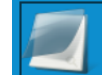

4. Clicar no botão **e** seleccionar o ficheiro pretendido e que deve corresponder ao ano / mês introduzido no campo data. Este ficheiro pode ser seleccionados no formato ZIP ou TXT [4].

| Ficheiros das Clínicas                                                                                |                                                                                  |                                                                                                    |            | and the second second s | × |  |  |
|----------------------------------------------------------------------------------------------------|----------------------------------------------------------------------------------|----------------------------------------------------------------------------------------------------|------------|----------------------------------------------------------------------------------------------------|---|--|--|
| 💮 🕞 – 📙 « Factus )                                                                                    | Processar 🕨                                                                      | FACTGER                                                                                                    | <b>- 4</b> | Procurar                                                                                                    | ٩ |  |  |
| 🐚 Organizar 👻 🎬 Vistas 👻 📑 Nova pasta 📀 🕐                                                             |                                                                                  |                                                                                                    |            |                                                                                                    |   |  |  |
| Hiperligações Favoritas Documentos Ambiente de trabalho Computador                                    | Nome<br>200805_5<br>200805_5<br>200805_5<br>200805_5                             | Data modificação<br>01158049_194_01.txt<br>01344152_197_01.txt<br>01344152_198_01.txt                                                  | Тіро       | Tamanho                                                                                                    | * |  |  |
| Mais »<br>Pastas V                                                                                    | 200805_5<br>200805_5<br>200805_5<br>200805_5<br>200805_5<br>200805_5             | 01350497_195_01.bxt<br>01350497_202_01.bxt<br>01768360_201_01.bxt<br>01987576_199_01.bxt<br>01987576_200_01.bxt                        |            |                                                                                                    | E |  |  |
| <ul> <li>Factus</li> <li>Processadc</li> <li>Processar</li> <li>FACTGEF</li> <li>FACTV∆I ▼</li> </ul> | 200805_5<br>200805_5<br>200805_5<br>200808_5<br>200808_5<br>200808_5<br>200808_5 | 03980587_193_01.txt<br>03981354_196_01.txt<br>04870670_183_01.txt<br>01158049_194_01.txt<br>01344152_197_01.txt<br>01344152_198_01.txt |            |                                                                                                    | - |  |  |
| Nome do t                                                                                             | ficheiro:                                                                        |                                                                                                    | -          | Ficheiros Clínicas (*.txt)<br>Ficheiros Clínicas (*.txt)<br>Ficheiros Clínicas (*.zip<br>Ficheiros Clínicas (*.*)                                                                                                    | ) |  |  |

5. O processo inicia-se assim que aceitar a selecção do ficheiro. Na área de informação [5], mediante os níveis de detalhe previamente seleccionados, é apresentado todo o historial do processamento. Quando no ficheiro são detectados erros nas linhas do corpo estas são rejeitadas e eliminadas do ficheiro final, sendo igualmente gerado novo ficheiro CSV. As linhas com erros dão então origem a ficheiro(s) \_VAL\_ADSE.LOG com todo o detalhe dos erros ocorridos. Estes ficheiros passam a estar identificado na área dos Ficheiros com Erros [6].

Quando é detectado algum erro no cabeçalho ou rodapé do ficheiro processado este é imediatamente rejeitado na sua totalidade. Esse ficheiro passa a estar identificado na área dos Ficheiros Rejeitados [7].

- 6. No final do processo deve clicar no botão de forma a verificar o resultado do processamento e proceder, caso seja necessário, ao envio dos LOG´s gerados pela aplicação para as respectivas clínicas. Deve ainda enviar o ficheiro \_FINAL.OUT para a ADSE.
- 7. Para sair do módulo basta clicar no botão

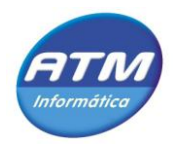

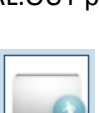

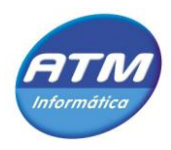

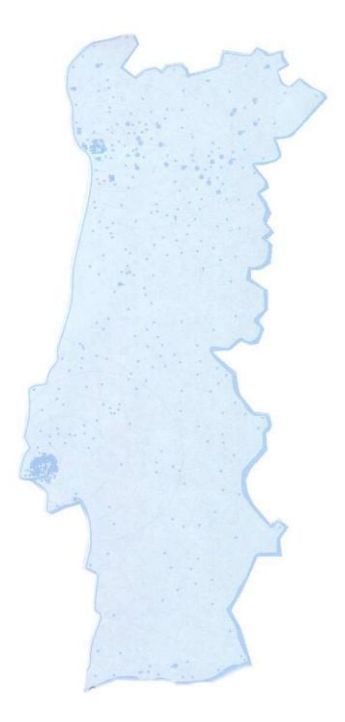

A ATM exerce a sua actividade a nível nacional com escritórios e centros de assistência técnica em Lisboa e Porto:

#### LISBOA

Pcta do Comércio, 15 Loja, Quinta Grande –Alfragide 2610-042 AMADORA Telef: 21 470 68 00 Fax: 21 470 68 99

#### PORTO

Rua do Barroco, 214-C 4465-591 S. MAMEDE DE INFESTA Telef: 22 956 70 00 Fax: 22 953 93 66

#### www.atm-sgps.pt

www.vatranquilo.com